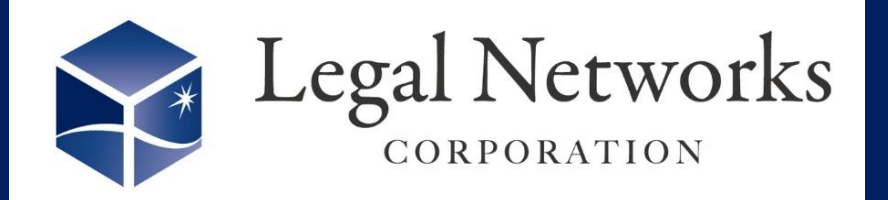

**News Letter** 

2021年

10月号

機能向上

~リーガルネットワークスHPIこて<u>ニュースレターバックナンバー</u>も公開しています~

## AKASHIバージョンアップのご案内

産前産後・育児休業 私傷病休職など

休暇付与作業なし! 予定登録必要なし!

期間指定して 適用するだけ! ■利用手順■

- ① 休暇・休業・休職>休業・休職メニューを開きます。
- ② [休業・休職追加] ボタンを押します。
- ③ 休業・休職詳細画面にて各項目を入力し確定します。
- ④ 休暇・休業・休職>休業・休職適用メニューを開きます。
- ⑤ 作成した休業・休職を選択し、該当者の適用ボタンを押します。

休業・休職の設定がしやすくなりました!

⑥ 休暇期間(開始日・終了日)を入力し確定します。

※履歴ボタンにて期間(終了日)を変更する事ができます。 ※既にシフト登録されている期間には適用できません。

| () akashi           |                        | (事業部門利用)TRYLE( |         | ي چ                | リーガル太郎 🚦                    |              |            |           |
|---------------------|------------------------|----------------|---------|--------------------|-----------------------------|--------------|------------|-----------|
| Ω<br><sub>∗−4</sub> | ■ 休暇設定<br>休暇設定         | 休業・休職設定        |         |                    | Ť                           | 1-トリアル 🛛 🖉 🗖 | ヘルプセンター    |           |
| ŝ                   | 休暇付与                   |                |         |                    |                             | 条件をクリア       | 休業・休職追加    |           |
| 設定                  | ■ 片叩欢羽                 | 休業・休職名称▼       | 休業・休職略種 | 你▼有給無給区分▼          |                             |              |            |           |
| ○                   | ▲ 11-0478年255<br>年休管理簿 | 産前産後休暇         | 産休      | 無給                 | 変更                          | 削除           | 休業・休職適用    |           |
| S.                  | 年休取得状況一覧               | 育児休業           | 育休      | 無給                 | 変更                          | 削除           | 休業・休職適用    |           |
| 木暇/休業/休職            | ■ 休業・休職                |                | Z       |                    |                             |              |            |           |
|                     | 休業・休職設定                | いくつでも          |         | AKASHI             |                             | (            |            |           |
| ±<br>≈75            | 休業・休職適用                | 追加可能           |         | 休業・休職適用 6          |                             |              | 期間指定       | ミするだけ     |
| ()                  |                        |                |         | 長月 美穂 さんの産前産後休暇    |                             | A            |            |           |
| 工数管理                |                        |                |         | 開始日 2021/09/01     | <ul> <li>▼ ~ 終了日</li> </ul> | 2021/12/07   | •          |           |
| <u>}</u><br>₹1ペ-ÿ   |                        |                |         | 期間に過去日を含む場合、日々の集   | 計と月度の集計が再計算され、(             | 木業・休職のみなし    | 労働時間や付与日数領 | 等が更新されます。 |
|                     |                        |                |         | 日々の勤務実績(出勤/退勤/休憩)は | 変更されません。                    |              |            |           |
|                     |                        |                |         |                    |                             | A. 5 1-4     |            |           |
|                     |                        |                |         |                    | <b>MLE</b>                  | +7201        |            |           |
|                     |                        |                |         |                    |                             |              |            |           |

## ★AKASHIオンラインマニュアル「<u>休業・休職設定</u>」をご参照ください。